Guía de comunicación institucional para las preparatorias del sems

## Manual para la solicitud de difusión en el Portal de Administración en Línea (PAL)

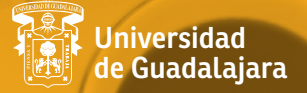

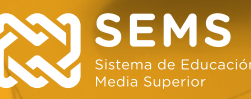

Guía de comunicación institucional para las preparatorias del sems

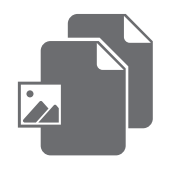

# Manual para la solicitud de difusión en el Portal de Administración en Línea (PAL)

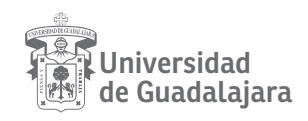

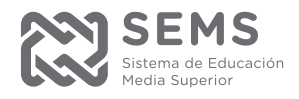

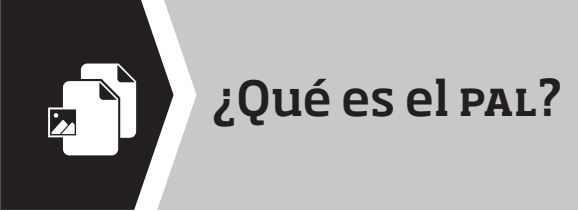

Es el Portal de Administración en Línea, que permite el registro de solicitudes de difusión de los planteles que forman parte del SEMS.

El portal se habilita según fechas programadas dentro del calendario escolar en curso y cuenta con un mecanismo de notificaciones vía correo electrónico que informa sobre la situación de cada uno de los registros.

También se pueden consultar el histórico de los registros con detalle, el estatus de las solicitudes, las fechas, los archivos y toda la información requerida por la Dirección de Comunicación Social para la elaboración de un plan de difusión.

A continuación se exponen los pasos para registrar una solicitud.

|                                                                                                    | (a) Ingrese al portal del sems <u>www.sems.udg.mx</u>                                                                                         |
|----------------------------------------------------------------------------------------------------|----------------------------------------------------------------------------------------------------|
| http://www.some.udg.me/                                                                                              | ,0 = 6 🔮 Inicio   Satama de Educació ×                                                                                                    |
|                                                                                                    | Red universitaria 👻 Administración                                                                                                    |
|                                                                                                    |                                                                                                    |
| UNIVERSIDAD DE GUADA                                                                                                 | LAJARA                                                                                                    |
| UNIVERSIDAD DE GUADA<br>Red Universitaria de Jalisee                                                                 | LAJARA                                                                                                    |
| UNIVERSIDAD DE GUADA<br>Red Universitaria de Jalisen                                                                 | LAJARA [                                                                                                    |
| UNIVERSIDAD DE GUADA     Red Deiversitaria de Jaliese      isterma de Educación Medila Su     telcio     Cocca del S | LAJARA perior IMS * Oferta académica * Sistema Nacional de Servicios * Sala de prensa Rachiterario                                            |
| UNIVERSIDAD DE GUADA<br>Est Universitaria di Jaliana<br>Asterna de Educación Media Su<br>Inicio Acerca del S         | LAJARA<br>Iperior<br>DMS <sup>®</sup> Oferta académica <sup>®</sup> Sistema Nacional de Servicios <sup>®</sup> Sala de prensa<br>Bachilierato |

| 2               | Se              | leccione Adminis | strativos. | )                               |
|-----------------|-----------------|------------------|------------|---------------------------------|
| rvicios         |                 |                  |            |                                 |
| Aumnos          |                 |                  |            |                                 |
| Campus Virtual  | Biblio SEMS     | tgresador        | 2          | Coordinación de Control Escolar |
| SIAU Escolar    | Servicio Social | B Galendaria     | 05         |                                 |
| Académicos      |                 |                  |            |                                 |
| Administrativos |                 |                  |            |                                 |

| 3                        | Seleccione PAL. |     |  |
|--------------------------|-----------------|-----|--|
| Servicios                |                 |     |  |
| > Alumnos                |                 |     |  |
| Académicos               |                 |     |  |
| Administrativos          |                 |     |  |
| Formatos administrativos | Correo SEMS     | PAL |  |

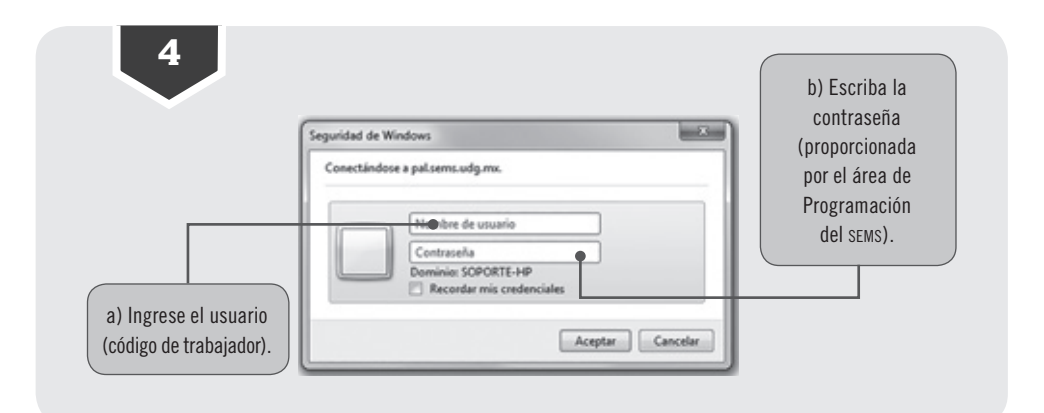

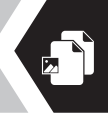

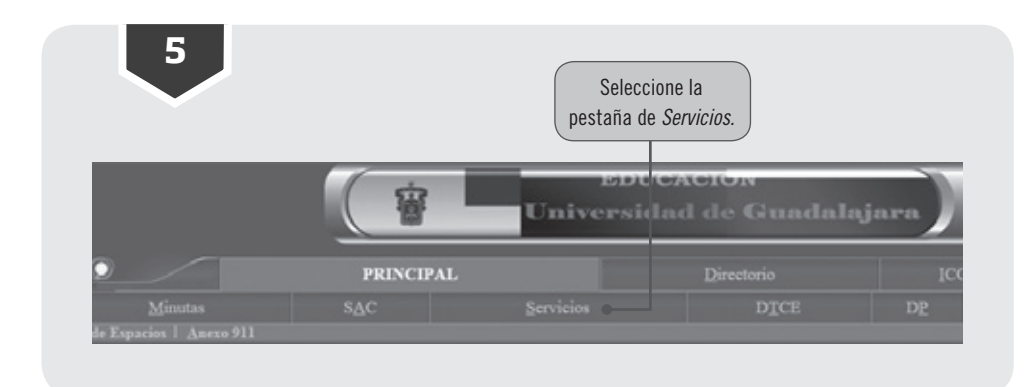

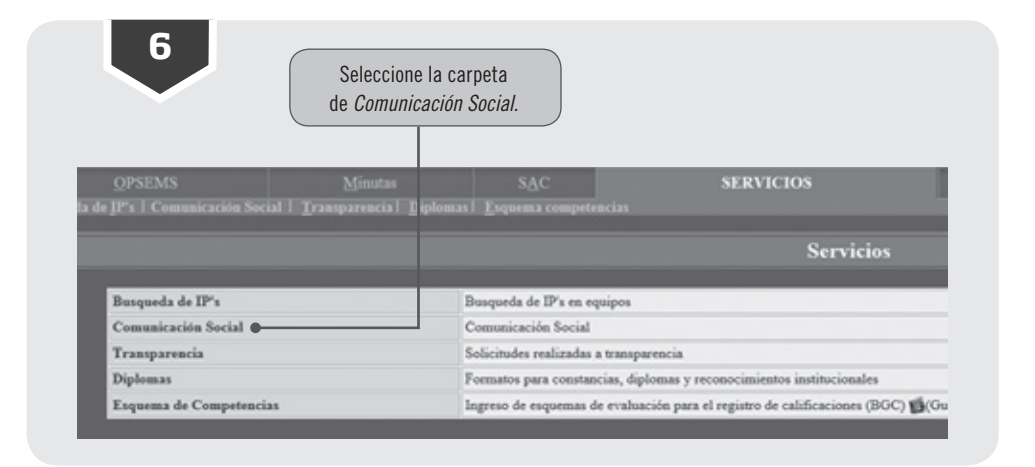

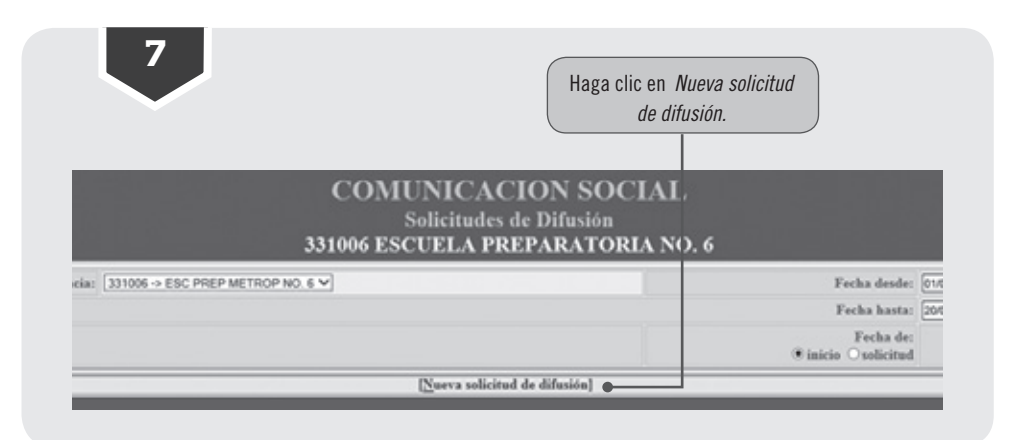

### GUÍA DE COMUNICACIÓN INSTITUCIONAL PARA LAS PREPARATORIAS DEL SEMS

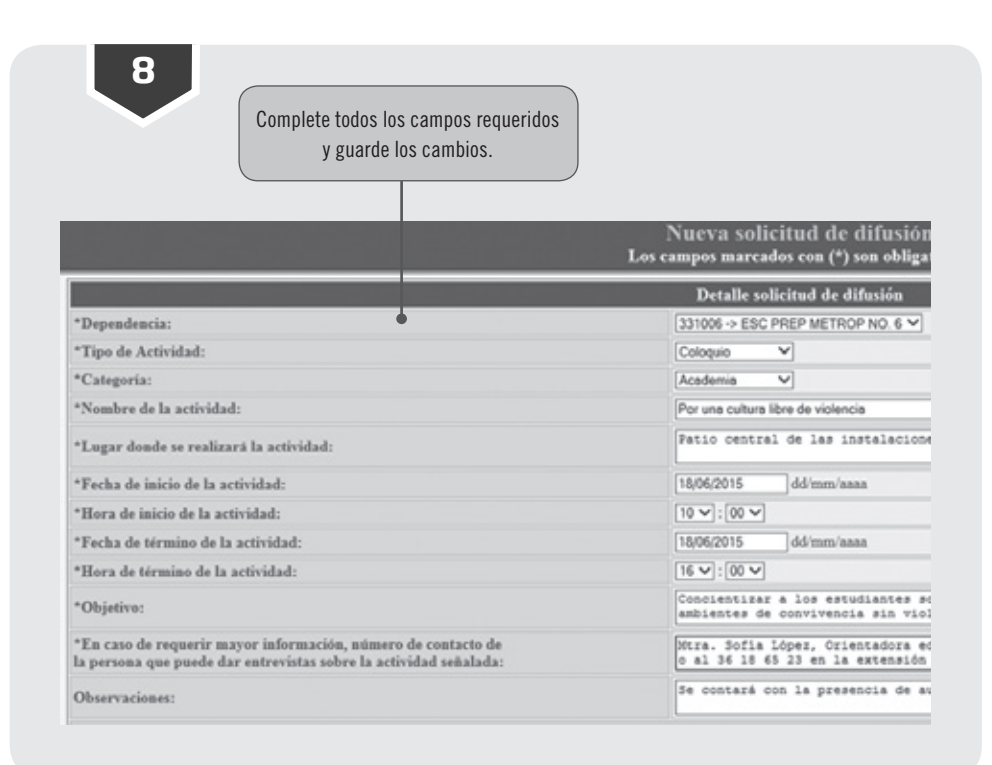

| 9 | PAL le notificará a través de un correo electrónico<br>que el registro se realizó correctamente. |
|---|--------------------------------------------------------------------------------------------------|
|   | Coloquio                                                                                         |
|   | La Solicitud de difusión se guardo correctamente   Correo enviado<br>evitosamente                |
|   |                                                                                                  |

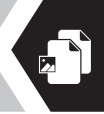

|                         | de lupa para adjuntar          | archivos.       |                  |                      |
|-------------------------|--------------------------------|-----------------|------------------|----------------------|
| Lugar                   | Dependencia                    | Fecha de inicio | Fecha de término | Adjuntar<br>archivos |
| stalaciones del plantel | (331006) ESC PREP METROP NO. 6 | 18/06/2015      | 18/06/2015       | 9                    |

| Archivos de la solici | tud de difusión      |   |        |        |               |
|-----------------------|----------------------|---|--------|--------|---------------|
| subir Archivo:        |                      |   | Ex     | ominor | Subir Archivo |
| Promotos cobro lo c   | listed de difestón   | _ | _      |        | _             |
| Preguntas sobre la se | plicitud de difusion |   | Accest | -      |               |

| Archivos de la solicitud ( | de difusión            |
|----------------------------|------------------------|
| Subir Archivo:             | Examinar Subir Archivo |
| Pregunta:                  | Aceptar                |
| •                          |                        |

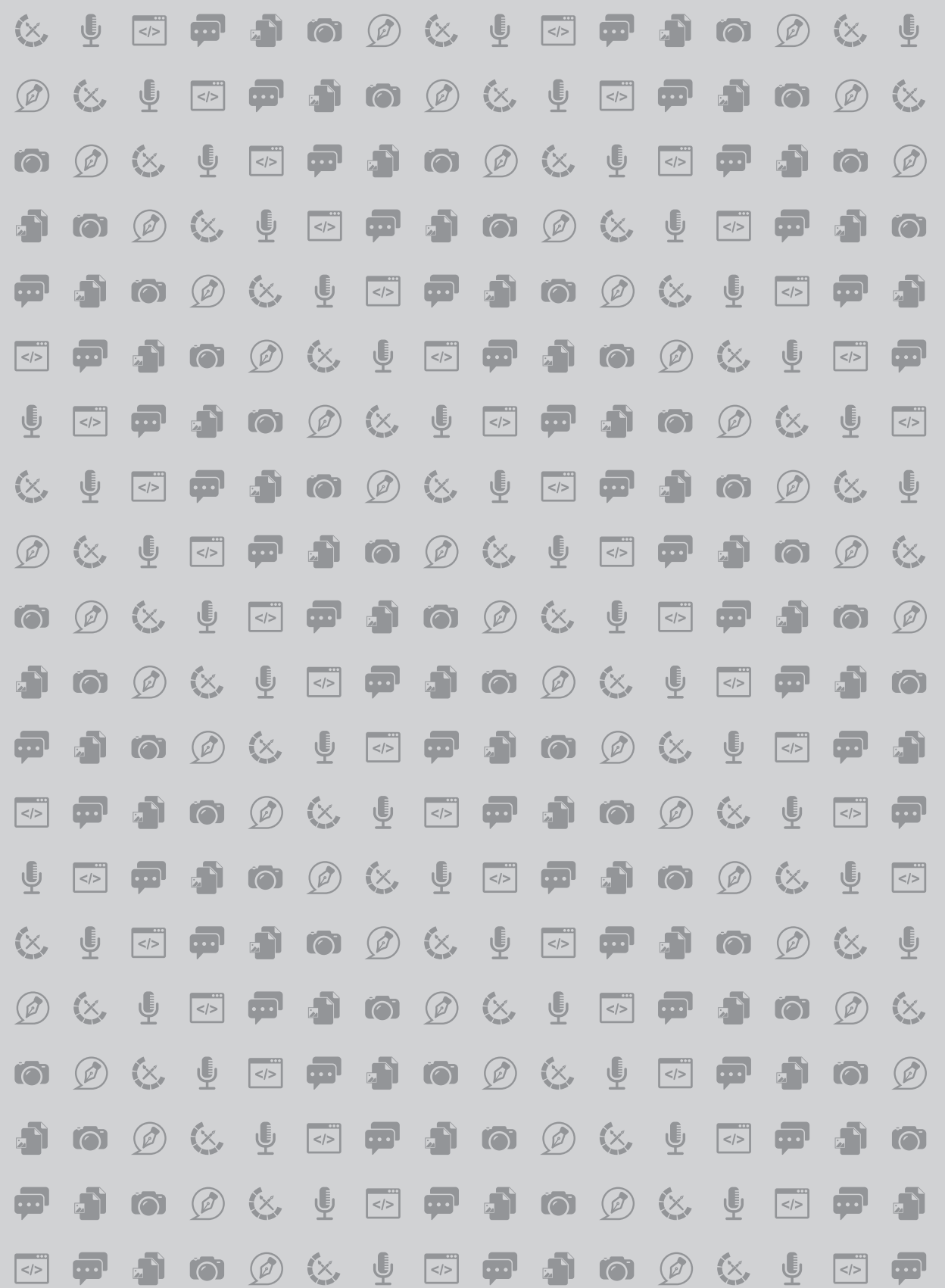